# Работа с данными в Entity Framework Core

Проектирование и разработка веб-сервисов

# Вводные понятия

- Анемичные и толстые модели
- Модели представлений
- Привязка модели
- Состояние модели
- Источники привязки модели

# Доп. материал по Entity Framework

- 1. <u>https://metanit.com/sharp/entityframeworkcore/</u>
- 2. <u>https://metanit.com/sharp/aspnet5/12.1.php</u>

### Понятие Entity Framework Core

Entity Framework представляет прекрасное ORM-решение, которое позволяет автоматически связать обычные классы языка C# с таблицами в базе данных. Entity Framework Core нацелен в первую очередь на работу с СУБД MS SQL Server, однако поддерживает также и ряд других СУБД. В данном случае мы будем работать с базами данных в MS SQL Server.

По умолчанию в проекте библиотеки Entity Framework отсутствуют, и их надо добавить. Это можно сделать разными способами:

- через Nuget,
- через Package Manager Console
- вписав нужную зависимость в project.json.

#### Понятие Entity Framework Core

Для взаимодействия с MS SQL Server через Entity Framework необходим пакет Microsoft.EntityFrameworkCore.SqlServer.

Перед работой с базой данных нам предварительно надо создать эту базу данных в соответствии с вышеопределенными моделями (Add-Migration, Update-Database). И для этого потребуется пакет **Microsoft.EntityFrameworkCore.Tools**.

В проекте для версии ASP.NET Core 2.0 и выше эти пакеты уже присутствуют по умолчанию.

# 1. Создание сущностей

Далее добавим в проект новую папку, которую назовем Models. И в этой папке определим новый класс Phone:

```
public class Phone
{
    public int Id { get; set; }
    public string Name { get; set; } // название смартфона
    public string Company { get; set; } // компания
    public int Price { get; set; } // цена
}
```

# 2. Добавление контекста

Чтобы взаимодействовать с базой данных через Entity Framework нам нужен контекст данных - класс, унаследованный от класса Microsoft.EntityFrameworkCore.DbContext. Поэтому добавим в папку Models новый класс, который назовем MobileContext:

```
using Microsoft.EntityFrameworkCore;
namespace EFDataApp.Models
    public class MobileContext : DbContext
        public DbSet<Phone> Phones { get; set; }
        public MobileContext(DbContextOptions<MobileContext>
options)
            : base(options)
```

# 2. Добавление контекста

Свойство **DbSet** представляет собой коллекцию объектов, которая сопоставляется с определенной таблицей в базе данных. При этом по умолчанию название свойства должно соответствовать множественному числу названию модели в соответствии с правилами английского языка. То есть phone - название класса модели представляет единственное число, а phones - множественное число.

Через параметр options в конструктор контекста данных будут передаваться настройки контекста.

# 3. Настройка подключения к БД

Чтобы подключаться к базе данных, нам надо задать параметры подключения. Для этого изменим файл appsettings.json, добавив в него определение строки подключения:

```
{
    "ConnectionStrings": {
        "DefaultConnection":
    "Server=(localdb)\\mssqllocaldb;Database=mobilesdb;Trusted_Conn
ection=True;"
    },
    // остальное содержимое файла
}
```

# 3. Настройка подключения к БД

Чтобы подключаться к базе данных, нам надо задать параметры подключения. Для этого изменим файл appsettings.json, добавив в него определение строки подключения:

```
{
    "ConnectionStrings": {
        "DefaultConnection":
    "Server=(localdb)\\mssqllocaldb;Database=mobilesdb;Trusted_Conn
ection=True;"
    },
    // остальное содержимое файла
}
```

# 4. Настройка сервиса

Последним шагом в настройке проекта является изменение файла Startup.cs. В нем нам надо изменить метод ConfigureServices():

public void ConfigureServices(IServiceCollection services)
{
 // получаем строку подключения из файла конфигурации
 string connection =
Configuration.GetConnectionString("DefaultConnection");
 // добавляем контекст MobileContext в качестве сервиса
 services.AddDbContext<MobileContext>(options =>
 options.UseSqlServer(connection));

services.AddMvc();

# 4. Настройка сервиса

Добавление контекста данных в виде сервиса позволит затем получать его в конструкторе контроллера через механизм внедрения зависимостей.

# Обновление базы данных

После определения всех настроек используем миграции для создания базы данных. Для этого построим проект и откроем окно Package Manager Console. Его можно найти в меню Tools -> Nuget Package Manager -> Package Manager Console.

Последовательно введем в это окно две команды. Сначала выполним команду:

#### **Add-Migration Initial**

Эта команда добавит в проект новую миграцию.

Затем выполним команду:

Update-Database

Эта команда по миграции Initial собственно сгенерирует базу данных.

### Обновление базы данных

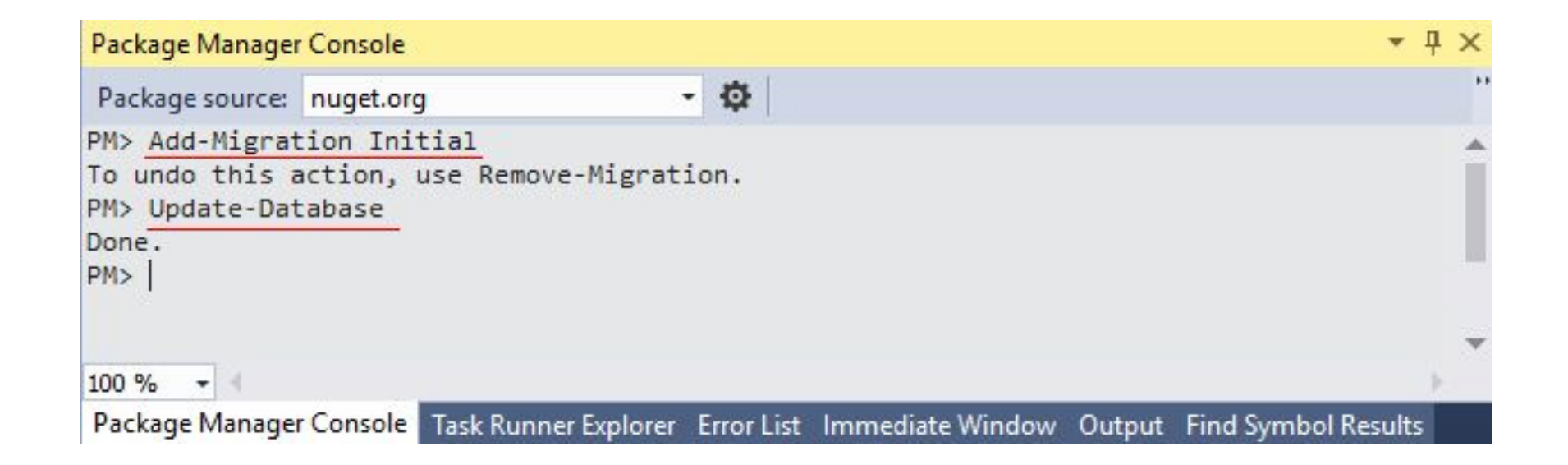

# Операции с моделями

Вначале изменим имеющийся по умолчанию контроллер HomeController:

```
using System.Linq;
using Microsoft.AspNetCore.Mvc;
using System.Threading.Tasks;
using Microsoft.EntityFrameworkCore;
using EFDataApp.Models; // пространство имен моделей
namespace EFDataApp.Controllers
    public class HomeController : Controller
        private MobileContext db;
        public HomeController(MobileContext context)
            db = context;
```

### Создание и вывод

Методы чтения и вставки данных:

```
public IActionResult Index()
    return View(db.Phones.ToList());
public IActionResult Create()
    return View();
[HttpPost]
public IActionResult Create(Phone phone)
    db.Phones.Add(phone);
    db.SaveChanges();
```

```
return RedirectToAction("Index");
}
```

#### Редактирование и удаление

Для редактирования и удаления служат методы Update и Remove, принимающие объект, с которым производится операция.

# Сортировка и фильтрация

Для сортировки применяются методы LINQ – OrderBy и OrderByDescending

При необходимости упорядочить данные сразу по нескольким критериям можно использовать методы ThenBy()(для сортировки по возрастанию) и ThenByDescending(). Например, отсортируем по двум значениям:

var phones = db.Phones.OrderBy(p => p.Price).ThenBy(p=>p.Company.Name);

Для фильтрации применяется метод LINQ – WHERE

#### Постраничная навигация

Для постраничной навигации используется:

// page – текущая страницы

// pageSize – количество элементов на странице

var users = \_context.Users.Skip((page - 1) \* pageSize).Take(pageSize).ToList();

### Выражения LIKE и IN

Использование выражения LIKE:

var users = \_context. Users.Where(x => x.name.StartsWith("value"));

var users = \_context. Users.Where(x => x.name.Contains("value"));

var users = \_context. Users.Where(x => x.name.EndsWith("value"));

Использование IN:

```
List<string> values = new List<string> { "a", "b" };
```

```
var users = _context.Users.Where(x => values.Contains(x.name));
```

## Выражение LIKE

Начиная с версии 2.0 в Entity Framework Core можно использовать метод EF.Functions.Like(). Он позволяет транслировать условие в выражение с оператором LIKE на стороне MS SQL Server. Метод принимает два параметра - оцениваемое выражение и шаблон, с которым сравнивается его значение. Например, найдем все телефоны, в названии которых есть слово "Galaxy":

```
using (ApplicationContext db = new ApplicationContext())
{
    var phones = db.Phones.Where(p => EF.Functions.Like(p.Name, "%Galaxy%"));
    foreach (Phone phone in phones)
        Console.WriteLine($"{phone.Name} ({phone.Price})");
}
```

## Выражение LIKE

Для определения шаблона могут применяться ряд специальных символов подстановки:

- 1. %: соответствует любой подстроке, которая может иметь любое количество символов, при этом подстрока может и не содержать ни одного символа
- 2. \_: соответствует любому одиночному символу
- 3. []: соответствует одному символу, который указан в квадратных скобках
- 4. [-]: соответствует одному символу из определенного диапазона
- 5. [^]: соответствует одному символу, который не указан после символа ^

#### Агрегатные операции

#### 1. Количество элементов в выборке:

int number1 = db.Phones.Count();

// найдем кол-во моделей, которые в названии содержат Samsung
int number2 = db.Phones.Count(p => p.Name.Contains("Samsung"));

2. Минимальное, максимальное и среднее значения
int minPrice = db.Phones.Min(p => p.Price);
// максимальная цена
int maxPrice = db.Phones.Max(p => p.Price);
// средняя цена на телефоны фирмы Samsung
double avgPrice = db.Phones.Average(p => p.Price);

#### 3. Сумма значений (Sum).

#### Загрузка связанных данных

```
public class User
    public int Id { get; set; }
    public string Name { get; set; }
    public int Age { get; set; }
    public int CompanyId { get; set; }
    public Company Company { get; set; }
public class Company
    public int Id { get; set; }
    public string Name { get; set; }
    public List<User> Users { get; set; }
    public Company()
        Users = new List<User>();
```

#### Загрузка связанных данных

Для загрузки связанных данных используется выражение Include:

```
IQueryable<User> source = _context.Users.Include(x =>
x.Company);
```

```
var count = source.Count();
var items = source.ToList();
```

# Объединение Join

В результате объединения получается новый объект:

List<TripleObject> Data = \_context.t\_data\_indicators.Where(x => x.CalculationId ==

\_calculationId).Join(\_context.t\_sprav\_indicators,

d => d.indicator\_id, // t\_data\_indicators s => s.indicator\_id, // t\_sprav\_indicators (d, s) => new TripleObject { param1 = d.pech\_id, param2 = s.symbol, param3 = d.value } ).ToList();